# ソースメーターの始動まで マニュアル

#### 2013/6/11 (2014/07/01 追記版)

① Lab View をインストール(詳細は鈴木先生まで)

NI-VISA 5.3 NI-VISA 5.0.3

◎ 技術サポートデータペース | 全て表示

サンプルコード1274=

NI-NISA/L べつかのUSBデル「スを制御できね」のえなぜですか? NI-NISAとLabVIEWの)「ージロンの互換性(Windows) NI-NISA を使用して USB 計画器と語信することま可能でしょうか。 NI-NISA 実践等くセンス LabVIEW70NI-NISAを使用したパイナリロ9道路の送送信

○ 海外セレブ最新情報 VOGUE世界のファッションモデルやビューティ、ジュエリー等、NEWS、新作情報を掲載 www.vogue.co.b インタレストマッチ

② 「NI-VISA」で検索して NI のホームページから、USB で操作するためのドライバー をダウンロードする。

NI-VISA 5.1.2 574.97MB (ver5.3 とかでもよい)

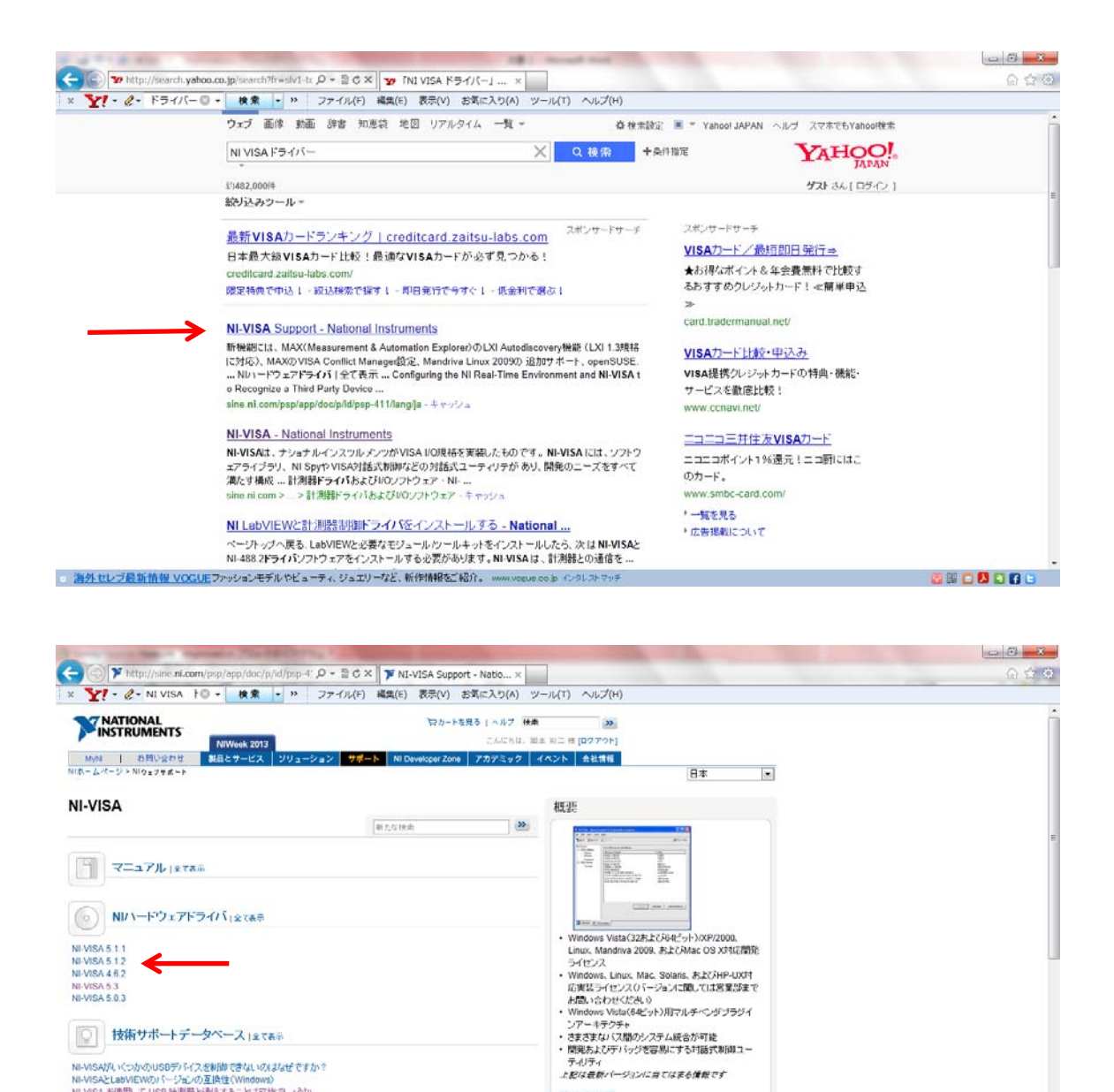

カタログをを聞 追加資料

- ③ 再起動
- ④ インターネットの検索ワード「6241A Lab View」 で検索。

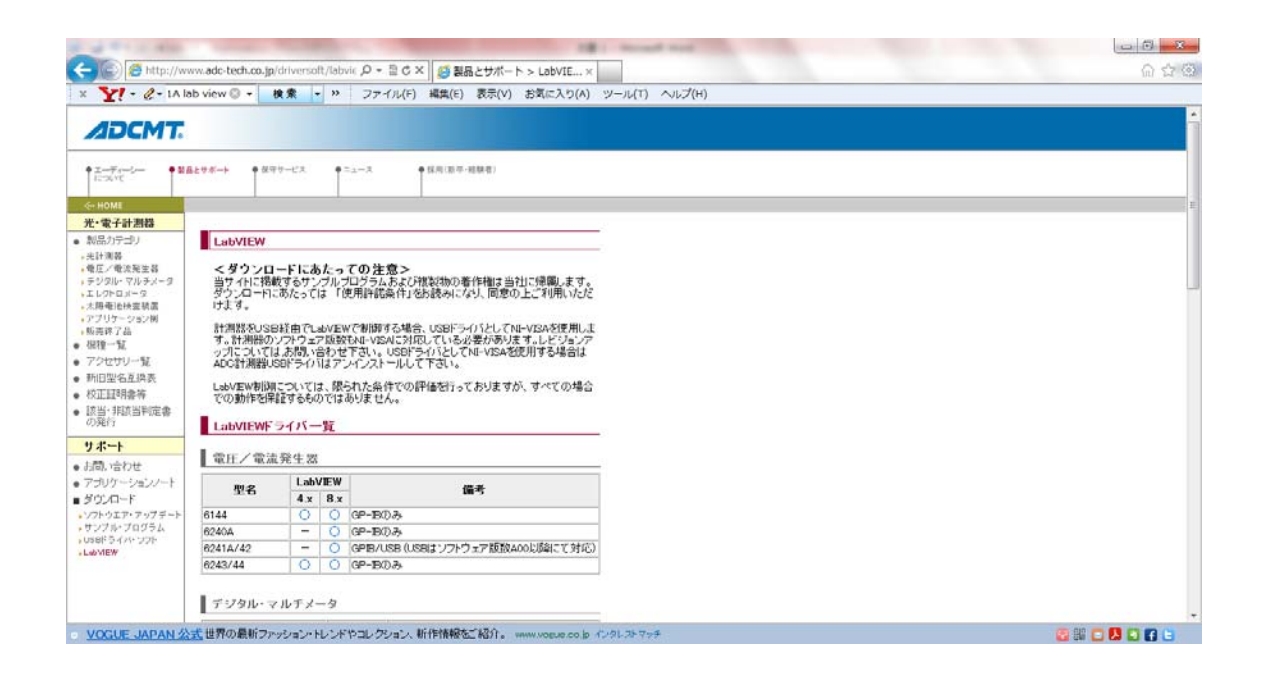

下にスクロールしていくと・・・

| ull KDDI ᅙ            |   |   | 17:12                                                                                                    | 55%                                             | 6 🔳 |
|-----------------------|---|---|----------------------------------------------------------------------------------------------------|-------------------------------------------------|-----|
| 6161<br>直流電圧/電<br>流出力 | _ | 0 | ■機能<br>6161を使用して、設定した電圧/電<br>流値で直流電圧/電流の出力を行いま<br>す。                                                                          | LabVIEW8.0<br>以降に対応                             |     |
| 6241A<br>太陽電池測定       | _ | 0 | ■機能<br>①電圧印加電流測定(VSIM)のリニア<br>SWEEP測定で太陽電池モジュールの<br>測定を行い測定データを取り込みま<br>す。<br>②取り込んだ測定データは、電圧・電<br>流,電圧・出力 グラフと表形式で表示し<br>ます。 | ソフトウェア<br>版数A00以降<br>に対応<br>LabVIEW8.0<br>以降に対応 |     |
|                       |   |   | ■機能<br>①14の62414でバイアス常圧またけ                                                                                                    | リフトウィア                                          |     |
| •                     |   |   |                                                                                                    | ) <sup>5</sup> 9                                |     |

- ⑤ そのページから[6241A 太陽電池測定]をダウンロード
- ⑥ ダウンロード後、⑤が圧縮されているので、解凍する。

準備完了

# 測定

- ⑦ ソースメーターの電源を ON にし、SENSE と OUTPUT の HI を太陽電池のプラス側
  に、LO をマイナス側に接続する。パソコンとソースメーターを USB でつなぐ。
- ⑧ VISA Interactive Control(さっきインストールした USB 用のドライバー)を開く。
- ⑨ Lab View を開いて、ファイルを開くから[6241A\_SC\_Measure](⑤でインストールした やつ)の中の[Sweep Source Measure]を開く。
- ① I-V 測定の画面が開くので、VISA ソース名を先ほどの USB に変更後、測定のボタンを 押すと測定が開始される。

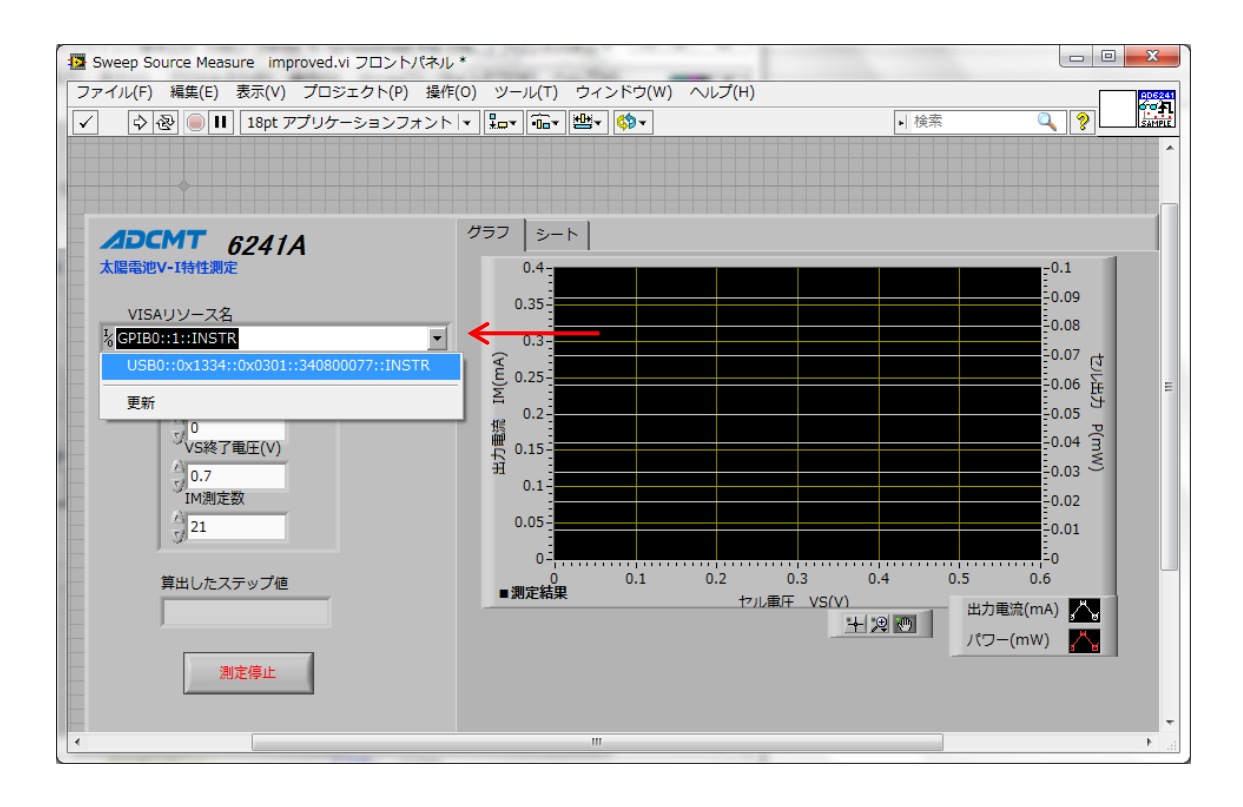

# おすすめ

### ・測定したデータを、テキストとして保存しエクセルに持っていく。

[画面上のウィンドウ]→[ブロックダイアグラムを表示]で赤丸の部分を付け足す。

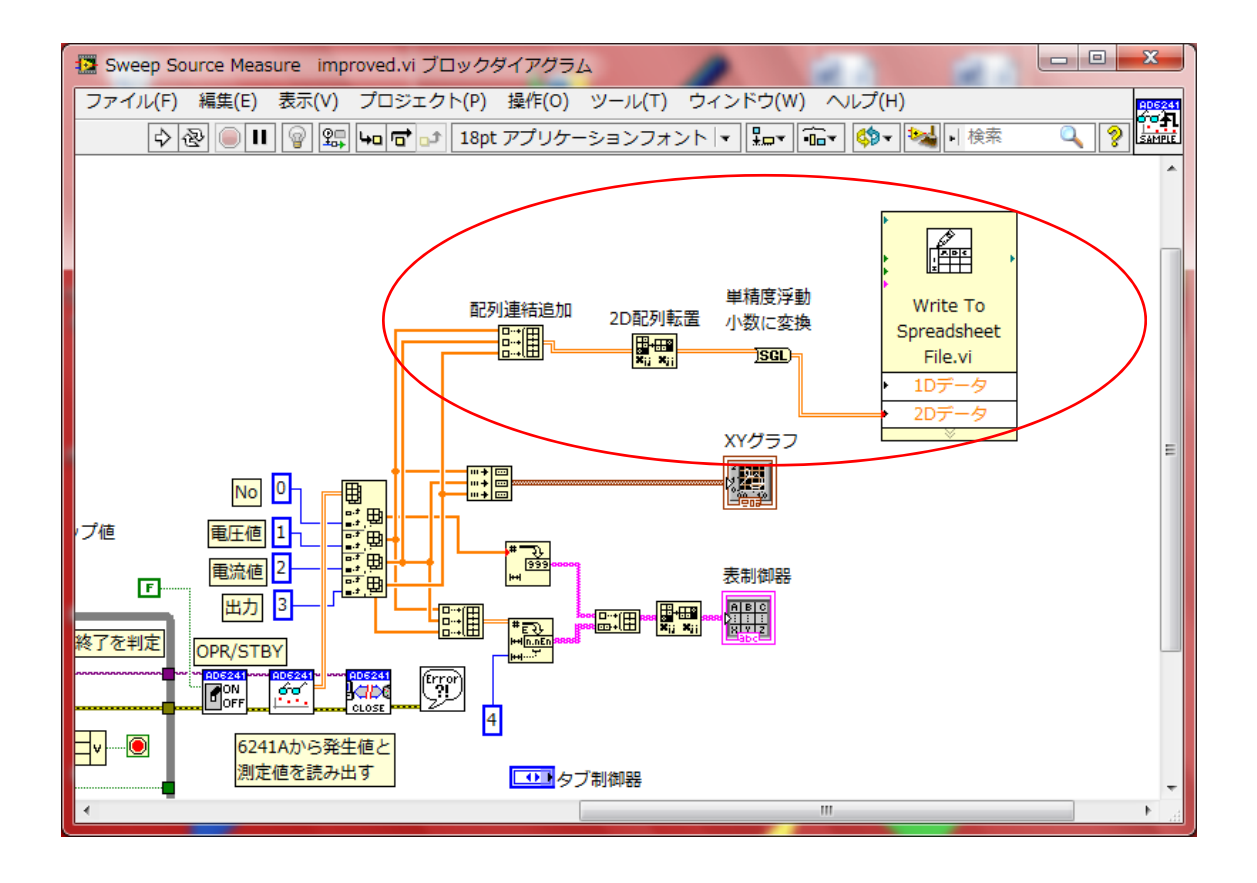

しかし・・・

このままだと、データをエクセル等に持って行ったときに、桁数が足りず、小 さい値が 0 表示になってしまう。そんな時は・・・ Spreadsheetの部分をダブルクリック→2Dデータをダブルクリック→スプレッ ドシートのダイアログが開く→形式が%.3fになっている。(小数点以下三桁を表示の意味)

| 🖪 スプ       | レッドシー   | ・トファイル  | に書き込く   | b (DBL) [W  | rite To 😐 |                 |    |
|------------|---------|---------|---------|-------------|-----------|-----------------|----|
| ファイル       | レ(F) 編録 | 集(E) 表示 | ⊼(V) プロ | コジェクト(P)    | 操作(0) ツー  |                 | ]  |
|            | 42      |         | Bpt アプリ | ケーションファ     | オント・🔍 💡   |                 | Ξ  |
|            |         |         |         |             |           | · · · · · · · · | h. |
| 77         | イルパス    | (空の場合)  | ナダイアロ   | <i>ト</i> ガ) | 新想ファ      | 11187 (         | Ī  |
|            |         |         | 形式      | (%.3f)      | -         |                 |    |
| 8          |         |         | →%.3    | f           | 8         |                 |    |
|            | 2Dデータ   | 9       |         |             |           |                 |    |
| <b>‡</b> 0 | 0.00    | 0.00    | €0.00   | 0.00        | デリミタ      | (¥t)            |    |
| <b>0</b>   | 0.00    | 0.00    | 0.00    | \$0.00      | ¥t        |                 |    |
|            | \$0.00  | 0.00    | 0.00    | \$0.00      |           |                 |    |
|            | 0.00    | 0.00    | 0.00    | €0.00       |           |                 |    |
|            | 0.00    | 0.00    | 0.00    | 0.00        |           |                 |    |
| ファ         | イルに追加   | 0?(新規フ  | アイル:F)  |             | 転置?       | (いいえ:F)         |    |
| 新          | 規ファイル   |         |         |             | 転置し       | ない              |    |
| •          |         |         | m       |             |           | Þ.,             |    |

3を自分のほしい桁の数字に変更

| 🖪 スプ<br>ファイル | レッドシー<br>レ(F) 編録 | トファイル<br>集(E) 表記 | レに書き込く<br>〒(V) プロ | む(DBL) [W<br>コジェクト(P) | rite To 旦<br>操作(O) ツ |           |
|--------------|------------------|------------------|-------------------|-----------------------|----------------------|-----------|
|              | \$ @             | 11 1             | 8pt アプリ           | ケーションフ:               | ォᠵᢣ∣₊ͺ∣ᢩᡲ            |           |
| ファ           | イルパス             | (空の場合(           | はダイアロ<br>形式       | ク)<br>(%.8f)          | 新規ファ                 | イルパス (    |
| 8            |                  | <b>→</b>         | %.8               | f                     | 8                    |           |
|              | 2Dデーク            | 5                |                   |                       |                      | ========= |
| <b>0</b>     | \$0.00           | 0.00             | 0.00              | 0.00                  | デリミタ                 | 7 (¥t)    |
| <b>0</b>     | 0.00             | 0.00             | 0.00              | \$0.00                | ¥t                   |           |
|              | .00              | 0.00             | 0.00              | \$0.00                |                      |           |
|              | 0.00             | 0.00             | 0.00              | €0.00                 |                      |           |
|              | .00              | 0.00             | 0.00              | .00                   |                      |           |
| ファ           | イルに追加            | 1?(新規フ           | ワイル:F)            |                       | 転置?                  | (いいえ:F)   |
| 新            | 規ファイル            | ,                |                   |                       | 転置                   | しない -     |
| •            |                  |                  | 111               |                       |                      | ►         |

形式の長方形の箱の上で右クリック→データ操作→現在の値をデフォルト設

### 定にする

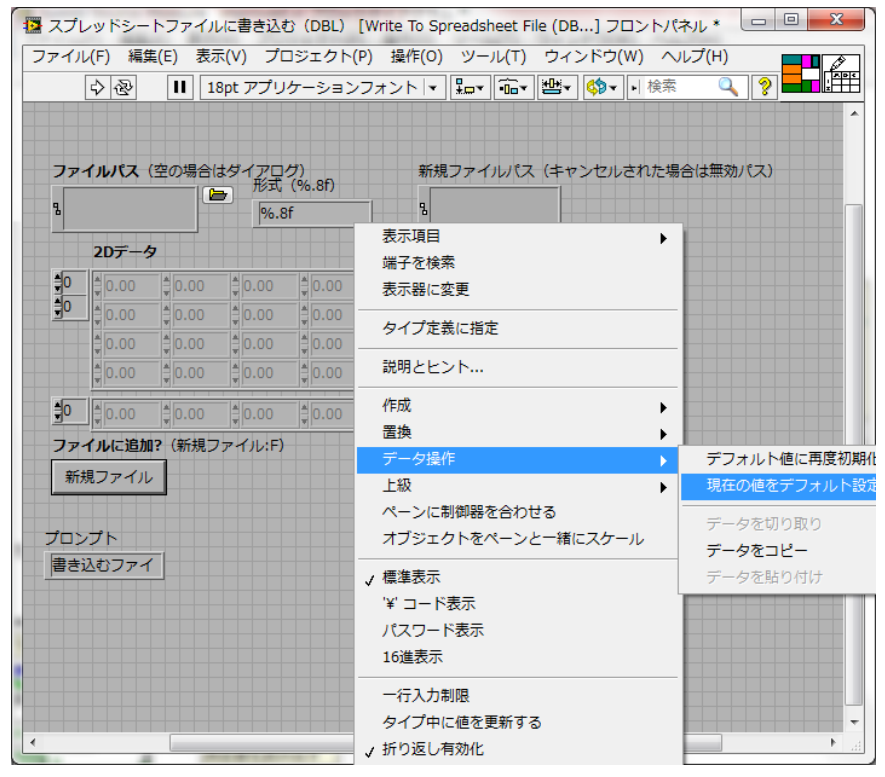

これで、エクセル等で自分のほしい桁までのデータが表示される。

## ・出力電流とセル出力の表のメモリを0にして、見やすくする。

ブロックダイアグラムの XY グラフで右クリック→オプション→スケール→出力電流ま

たはセル出力選択→自動スケールを off にして、最小値を0にする。

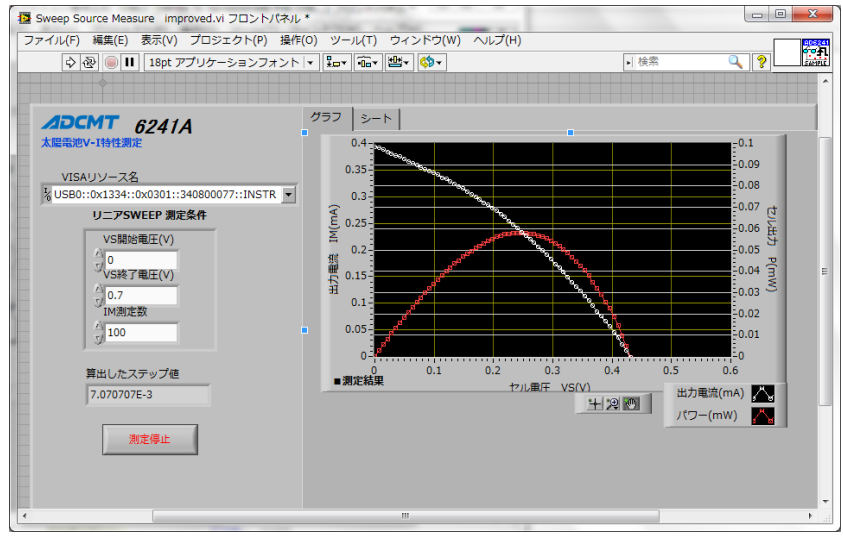

うまくいくとこのようなグラフが得られるはず。

### <追記> 四端子法での測定

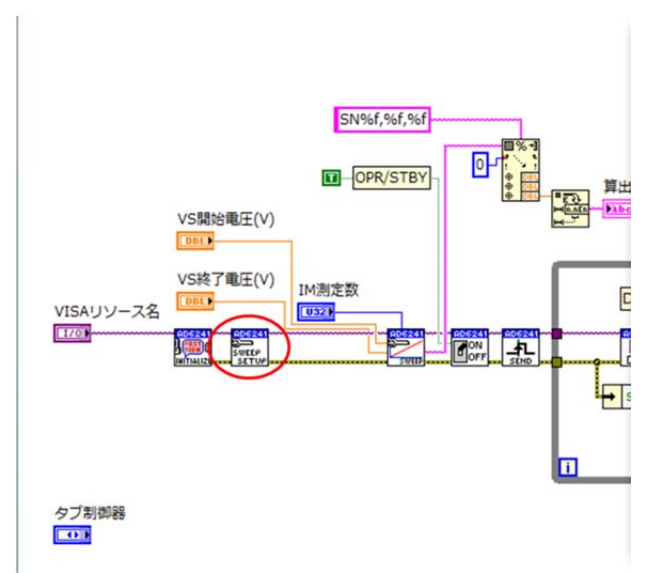

ダイヤグラムの左下のほうの Sweep Set up のダイヤグラムを開く。

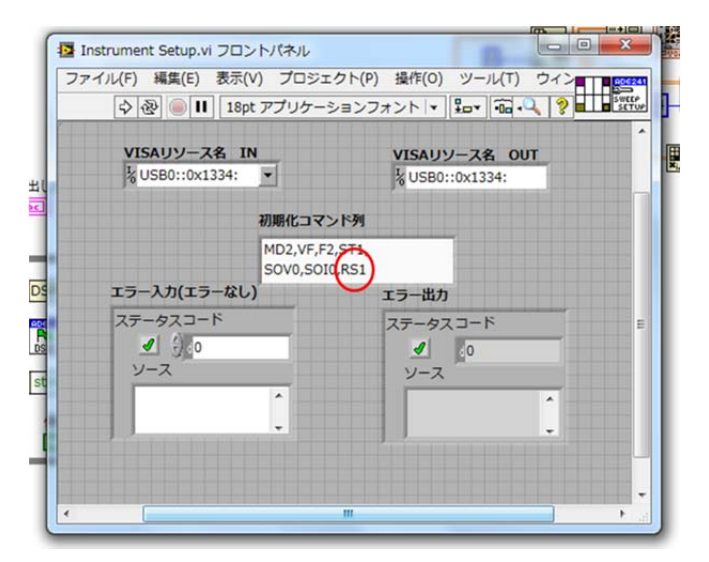

上のようなダイヤグラムが表示される。RS1 に注目。

**RS1→四端子 RS0→二端子** に対応している。

現在四端子で設定されているが、その行が改行されており一番上の行には来ていない。 →一番上の行だけが実行される。

2014/07/01

| コマン199<br>VF,F2,ST1,50V0,SOI0, |
|--------------------------------|
|                                |
| 15-出力                          |
| ステータスコード                       |
| У-д <sup>-</sup>               |
|                                |

そこで上のように改行を消し、一行目とRS1の部分をつなげる。 その後通常通り測定すると四端子法で測定できる。

二端子法にしたい場合は、RS1をRS0に変更して測定。

岡本 裕二